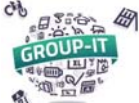

#### Gehen Sie auf die Internetseite www.group-it.ch/?lang=de :

Sobald Sie auf der Internetseite von GROUP-IT sind, klicken sie oben rechts auf «Anmelden».

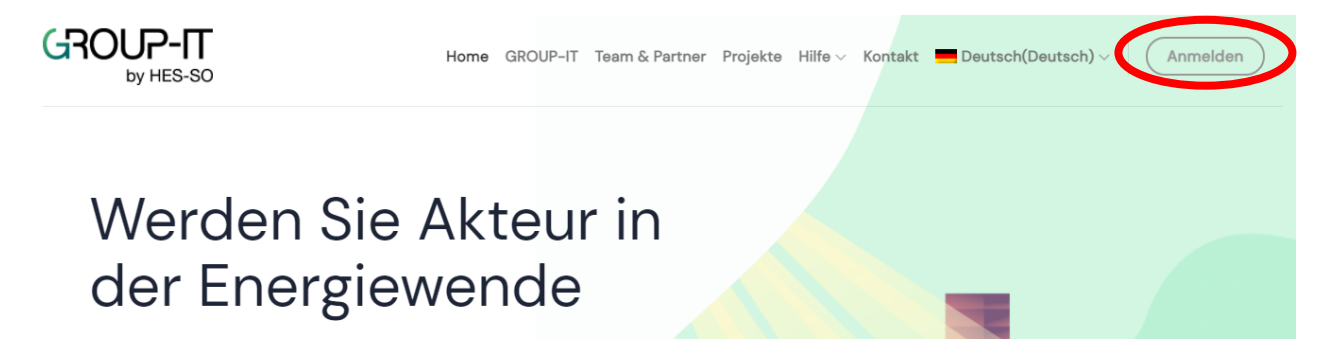

## 2. Melden Sie sich an:

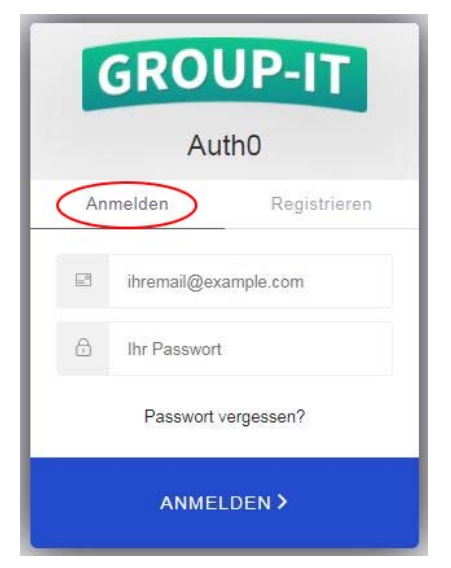

Anschliessend öffnet sich ein Anmeldefenster. Bitte überprüfen Sie, dass Sie sich auf dem Register « Anmelden » und nicht « Registrieren » befinden.

Sie können Ihre E-Mailadresse sowie das Passwort, welches wir Ihnen zugesendet haben, eingeben.

Sobald Sie angemeldet sind, klicken Sie auf das Icon oben rechts, um auf Ihr Profil zu gelangen.

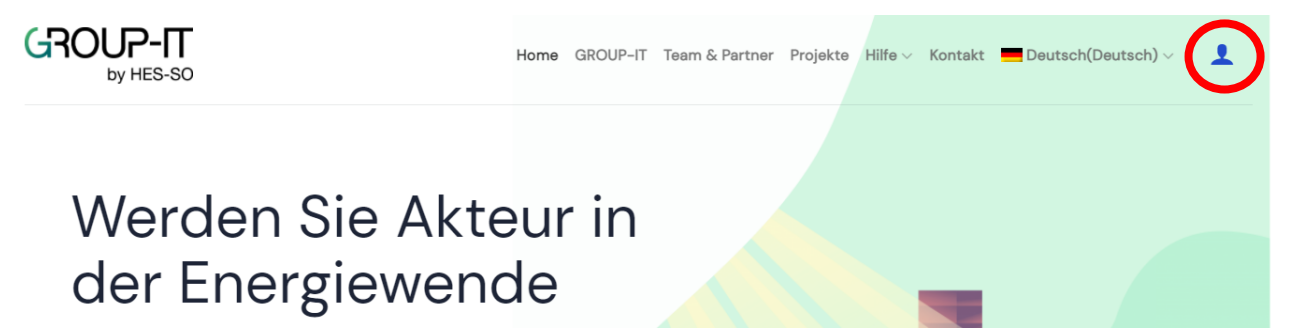

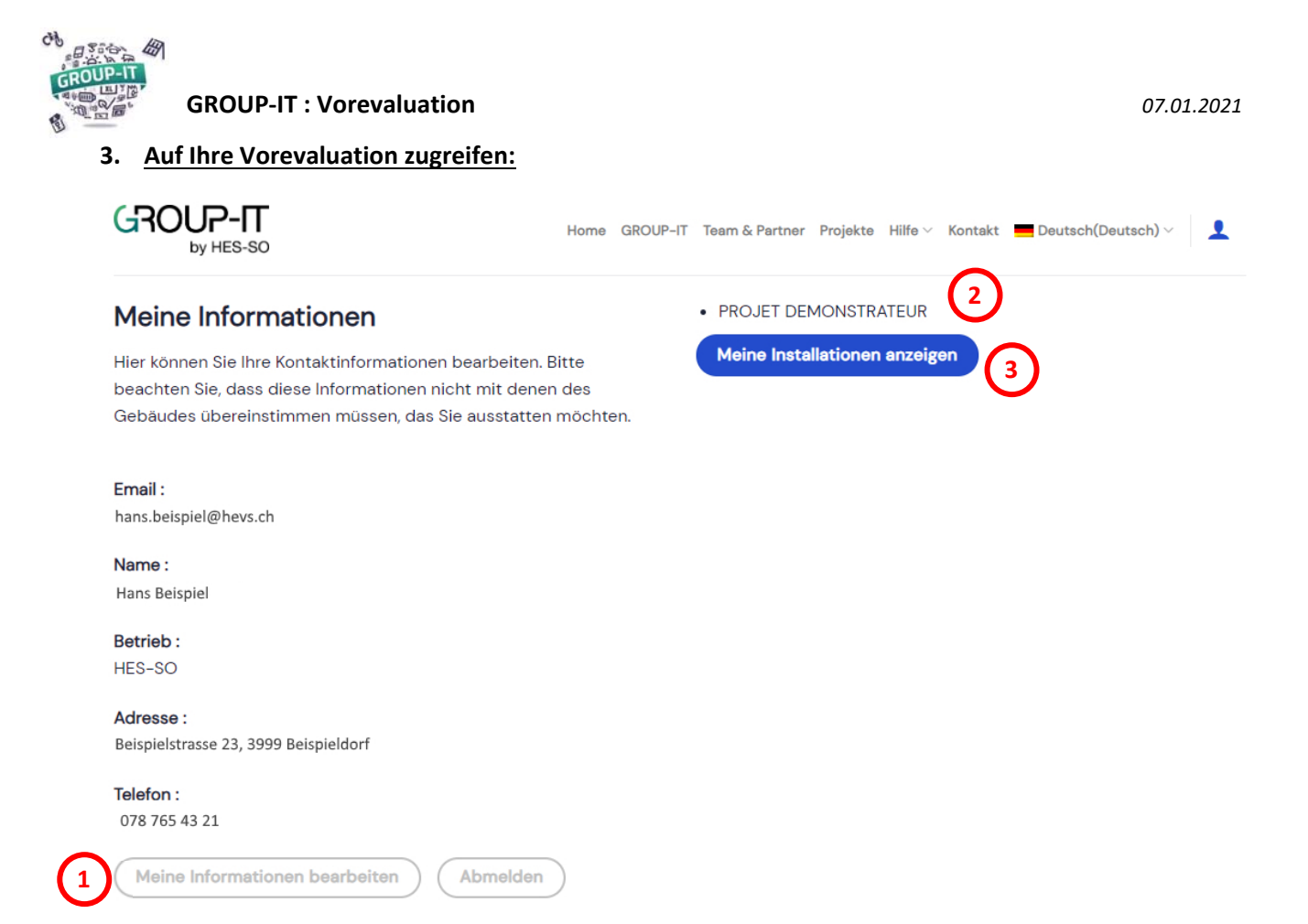

Ihr Konto:

- 1. Unter «Meine Informationen bearbeiten» können Sie Ihre persönlichen Informationen ändern.
- 2. Oben rechts werden Ihnen die GROUP-IT Projekte angezeigt, für welche Sie eingeschrieben sind.
- 3. Unter «Meine Installationen anzeigen» können Sie eine neue Installation hinzufügen oder mehr Informationen zu Ihren bereits eingeschriebenen Installationen erhalten.

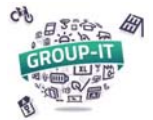

## 4. Ihre Installationen anschauen:

Wenn Sie auf «Meine Installationen anzeigen » klicken, können Sie ihre Projekte anschauen.

| MEINE PROJEKTE                                                                                                    |                                                                                                    |                                                                                                    |  |  |  |  |
|----------------------------------------------------------------------------------------------------|----------------------------------------------------------------------------------------------------|----------------------------------------------------------------------------------------------------|--|--|--|--|
| GROUP-IT PNRGPE 2021 DE<br>Ein erstes Projekt GROUP-IT, in Zusam<br>September 2019 druchgeführt. Auf Wu<br>Intyamon, Charmey, Château-d'Oex, V<br>druchgeführt.<br>Eingeschriebene Installation(en)                                                                                                    | menarbeit mit dem regionalen Naturpa<br>Insch der Verwaltung des Parkss owie d<br>Illeneuve und Saanen, wird in diesem Ja              | 'k Gruyère Pays d'Enhaut, wurde im<br>ier vier Partnergemeinden: Bas-<br>ihr nochmals ein GROUP-IT |  |  |  |  |
| INDUE39603   Image: series of the series of the ser | Sie können eine neue<br>Installation an einer anderen<br>Adresse hinz/fügen wenn Sie<br>dies wünschen.<br>Eine Installation hinzufügen |                                                                                                    |  |  |  |  |

Sobald Sie auf ein Projekt klicken, können Sie die Timeline für das entsprechende Projekt sehen. Darauf sind die nächsten Schritte sowie die jeweiligen Fristen aufgeführt.

| 0                      | Ende der Einschreibefrist                 |          | Februar 12, 2021        |
|------------------------|-------------------------------------------|----------|-------------------------|
|                        |                                           | <b>A</b> | Detail der Installation |
|                        | Erhalt der Vorevaluation                  |          | Marz 22, 2021           |
|                        |                                           | th       | Voranalyse anzeigen     |
| Ende der Zahlungsfrist |                                           |          | April 30, 2021          |
|                        |                                           |          | Bezahlung               |
| О Ве                   | Besuch der Gebäude                        |          | April 26, 2021          |
|                        |                                           |          |                         |
|                        |                                           |          |                         |
| Offertenausschreibung  |                                           |          | Mai 31, 2021            |
|                        |                                           |          |                         |
|                        | C Erhalt der vorselektioniert<br>Offerten |          | Juli 5, 2021            |
| 1                      |                                           |          |                         |

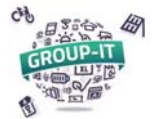

#### 5. Ihre Vorevaluation anschauen:

Sobald Sie auf «Voranalyse anzeigen» auf der Timeline klicken, öffnet sich ihre Vorevaluation.

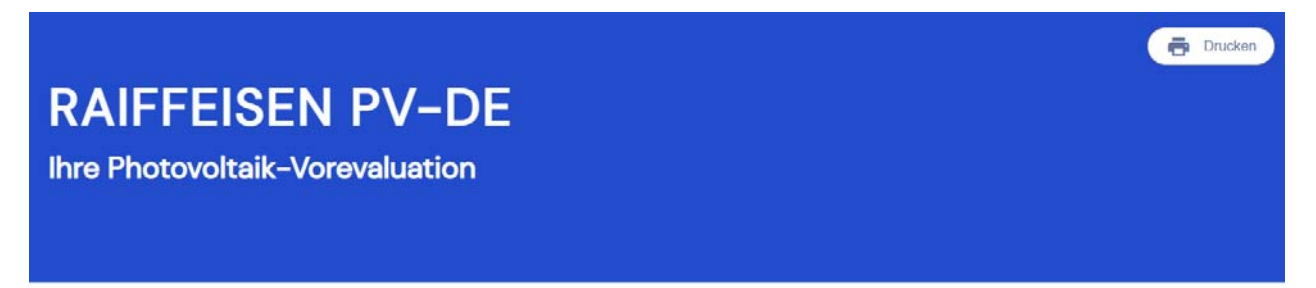

# Einleitung

#### Guten Tag

Glückwunsch zu Ihrem Engagement für die Energiewende ! Durch Ihre Teilnahme tragen Sie zur Förderung der Erneuerbaren Energien in der Schweiz bei !

Basierend auf dem Fragebogen, welchen Sie vor Kurzem auf unserer Plattform ausgefüllt haben, finden Sie auf den folgenden Seiten einen **personalisierten Bericht** welcher Ihnen eine erste Übersicht betreffend den Kosten sowie der Rentabilität Ihrer zukünftigen Installation geben wird. Dies ermöglicht es Ihnen, eine erste unverbindliche Einschätzung zu erhalten.

#### 6. Ihre Vorevaluation drucken oder als PDF speichern:

Wenn Sie oben rechts auf "Drucken" klicken, können Sie Ihre Vorevaluation drucken oder als PDF speichern.

| Drucken               | 13 \$                                                             | Seiten |                                                                                          |
|-----------------------|-------------------------------------------------------------------|--------|------------------------------------------------------------------------------------------|
| Ziel                  | Als PDF speichern                                                 | -      | Wählen Sie drucken als PDF oder als PDF speichern.                                       |
| Seiten                | Alle                                                              | •      |                                                                                          |
| Ausrichtung           | Hochformat                                                        | •      |                                                                                          |
| Weitere Einstellungen |                                                                   |        | ,öffnen Sie die Einstellungen, indem Sie auf den Pfeil klicken.                          |
| Papierformat          | Α4                                                                | •      |                                                                                          |
| Seiten pro Blatt      | 1                                                                 | •      |                                                                                          |
| Ränder                | Standard                                                          | *      |                                                                                          |
| Skalieren             | Standard                                                          | •      | Unter Ontionen aktiviseen Cie des Fald v Uisterseundersfillen v                          |
| Optionen              | <ul><li>Kopf- und Fußzeilen</li><li>Hintergrundgrafiken</li></ul> |        | damit die verschiedenen Grafiken gleich dargestellt werden wie<br>auf der Internetseite. |
|                       | Speichern Abbred                                                  | hen    | Zum Schluss klicken Sie auf « Speichern » oder « Drucken ».                              |